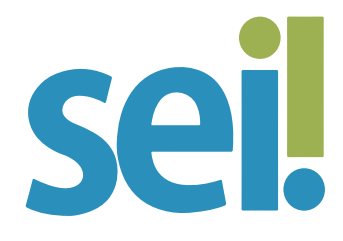

### TUTORIAL ESTATÍSTICAS

A opção "Estatísticas", do menu lateral, oferece a possibilidade de visualizar dados estatísticos da unidade e de desempenho de processos no órgão. Os resultados são gerados em tempo real, com tabelas e gráficos interativos.

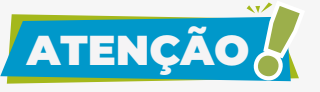

Processos sigilosos não são computados nas estatísticas do SEI.

Para acessar as **estatísticas da unidade**, siga os passos a seguir.

### 1.

No menu principal, selecione "Estatísticas > Unidade".

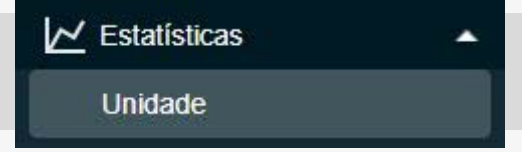

# 2.

Informe o período que você deseja consultar.

# 3.

Clique em "Pesquisar".

|               |               |               |              |                                                                         |                                                                                          |                | M                  | mu                                                                                                    | Pesquisar          | P DDVDAU III 0 🗅 |
|---------------|---------------|---------------|--------------|-------------------------------------------------------------------------|------------------------------------------------------------------------------------------|----------------|--------------------|----------------------------------------------------------------------------------------------------|--------------------|------------------|
| is da Unidade |               |               |              |                                                                         |                                                                                          |                |                    |                                                                                                    |                    | Pe               |
| i a           |               | < >           | Jul          | ho 🗸                                                                    |                                                                                          |                | 202                | 1 ¥                                                                                                    | ×                  |                  |
|               |               | Sem,          | Seg          | Ter                                                                     | Qua                                                                                      | Qui            | Sex                | Sáb                                                                                                    | Dom                |                  |
|               |               | 26            |              |                                                                         |                                                                                          | 1              | 2                  | з                                                                                                    | 4                  |                  |
|               |               | 27            | 5            | 6                                                                       | 7                                                                                        | 8              | 9                  | 10                                                                                                    | 11                 |                  |
|               |               | 28            | 12           | 13                                                                      | 14                                                                                       | 15             | 16                 | 17                                                                                                    | 18                 |                  |
|               |               | 29            | 19           | 20                                                                      | 21                                                                                       | 22             | 23                 | 24                                                                                                    | 25                 |                  |
|               |               |               |              | -                                                                       |                                                                                          |                |                    |                                                                                                    |                    |                  |
|               | is da Unidade | is da Unidade | s da Unidade | Is da Unidade<br>a C > Juli<br>Sem, Seg<br>26<br>27 5<br>28 12<br>29 19 | is da Unidade<br>■ a C > Julio ~<br>Sem, Seg Ter<br>26<br>27 5 6<br>28 12 13<br>29 19 20 | a Unidade<br>■ | Is da Unidade<br>■ | Is da Unidade<br>Sem, Seg Ter Qua Qui Sex<br>26 1 2<br>27 5 6 7 8 9<br>28 12 13 14 15 16<br>29 19 20 21 22 23 | Is da Unidade<br>■ | tes da Unidade   |

O sistema apresentará tabelas e gráficos referentes a:

processos gerados no período

|                                                                   |     |     | Processos gerados no periodo. |
|-------------------------------------------------------------------|-----|-----|-------------------------------|
| Tex                                                               | 2   | 021 |                               |
| 140                                                               | Jul | Age |                               |
| Orçamento e<br>Finanças/Despesa/Execução<br>de despesa - Contrato | 2   |     | 2                             |
| Pessoal/Beneficios/Auxilio-<br>saúde                              | 3   |     | 3                             |
| Pessoal/Geral/Consulta                                            |     | 1   | 1                             |
| Pessoal/Geral/Pedido de<br>providências                           | 5   | 1   | 6                             |
| Protocolo Expresso/Autuação<br>Manual/A classificar               | 1   |     | 1                             |
| TOTAL:                                                            | 11  | 2   | 13                            |

processos com tramitação no período

|                                                                    | Processos com tramitação no periodo: |
|--------------------------------------------------------------------|--------------------------------------|
| Тіро                                                               | Quantidade                           |
| Institucional/CNJ/Acompanhamento                                   | 1                                    |
| Institucional/Geral/Normas internas                                | 1                                    |
| Institucional/Gestão Documental/Ajustes na Tabela de Temporalidade | 1                                    |
| Orçamento e Finanças/Despesa/Empenho                               | 1                                    |
| Orçamento e Finanças/Despesa/Execução de despesa - Contrato        | 3                                    |
| Pessoal/Beneficios/Auxilio-saúde                                   | 4                                    |
| Pessoal/Geral/Consulta                                             | 4                                    |
| Pessoal/Geral/Informação                                           | 3                                    |
| Pessoal/Geral/Pedido de providências                               | 6                                    |
| Protocolo Expresso/Autuação Manual/A classificar                   | 1                                    |
| TOTAL:                                                             | 25                                   |

 processos com andamento fechado (concluído) na unidade ao final do período

|      | Processos com andamento techado na unidade ao tinal do periodo. |
|------|-----------------------------------------------------------------|
| Tipo | Quantidade                                                      |
|      |                                                                 |

| Institucional/Geral/Normas Internas                         | 1        |
|-------------------------------------------------------------|----------|
| Orçamento e Finanças/Despesa/Execução de despesa - Contrato | 2        |
| Pessoal/Beneficios/Auxilio-saúde                            | 1        |
| Pessoal/Geral/Consulta                                      | 1        |
| Pessoal/Geral/Informação                                    | 3        |
| Pessoal/Geral/Pedido de providências                        | 3        |
| Protocolo Expresso/Autuação Manual/A classificar            | 1        |
| T                                                           | DTAL: 12 |

### processos com andamento aberto (em trâmite) na unidade ao final do período

|                                                                    | Processos com andamento | aberto na unidade ao final do pe | riodo: |
|--------------------------------------------------------------------|-------------------------|----------------------------------|--------|
| Tipo                                                               |                         | Quantidade                       |        |
| Institucional/CNJ/Acompanhamento                                   |                         | 1                                |        |
| Institucional/Gestão Documental/Ajustes na Tabela de Temporalidade |                         | 4                                |        |
| Orçamento e Finanças/Despesa/Empenho                               |                         | 1                                |        |
| Orçamento e Finanças/Despesa/Execução de despesa - Contrato        |                         | 1                                |        |
| Pessoal/Beneficios/Auxilio-saúde                                   |                         | 3                                |        |
| Pessoal/Geral/Consulta                                             |                         | 3                                |        |
| Pessoal/Geral/Pedido de providências                               |                         | з                                |        |
|                                                                    | TOTAL:                  | 13                               |        |

#### • tempos médios de tramitação no período

|                                                                    | Tem    | pos médios de tramitação no período. |
|--------------------------------------------------------------------|--------|--------------------------------------|
| Тіро                                                               |        | Tempo Médio                          |
| Institucional/CNJ/Acompanhamento                                   |        | 4d 13h 11m 31s                       |
| Institucional/Geral/Normas internas                                |        | 2d 17h 19m 36s                       |
| Institucional/Gestão Documental/Ajustes na Tabela de Temporalidade |        | 19d 14h 54m 44s                      |
| Orçamento e Finanças/Despesa/Empenho                               |        | 9d 10h 44m 15s                       |
| Orçamento e Finanças/Despesa/Execução de despesa - Contrato        |        | 9d 21h 4m 16s                        |
| Pessoal/Beneficios/Auxilio-saŭde                                   |        | 13d 8h 41m 52a                       |
| Pessoal/Geral/Consulta                                             |        | 11d 15h 54m 46s                      |
| Pessoal/Geral/Informação                                           |        | 8d 5h 55m 55s                        |
| Pessoal/Geral/Pedido de providências                               |        | 9d 11h 3m 54s                        |
| Protocolo Expresso/Autuação Manual/A classificar                   |        | 21h 22m 54s                          |
|                                                                    | GERAL: | 8d 23h 37m 22s                       |

 documentos gerados no período (inclui tanto minutas quanto documentos assinados)

|                    | 20  | 121 |    |
|--------------------|-----|-----|----|
| про ——             | Jul | Ago |    |
| Acórdão            | 4   | 2   | 6  |
| Ata                | 7   | 1   | 8  |
| Atestado           | 9   | 4   | 13 |
| Ato Administrativo | 3   | 4   | 4  |
| Certidão           |     | 2   | 2  |
| Despacho           | 4.  | .1. | 5  |
| E-mail             | 2   | 1   | 3  |
| Informação         | 4   | 2   | 6  |
| Parecer            | 12  | 3   | 15 |
| TOTAL:             | 45  | 17  | 62 |

documentos externos incluídos no período

|                               |     |     | Documentos externos no período: |
|-------------------------------|-----|-----|---------------------------------|
|                               | 20  | 121 |                                 |
| 1490                          | Jül | Aga |                                 |
| Ata                           | 1   |     | 1                               |
| Atestado médico (restrito JM) | 1   |     | 1                               |
| Contrato                      | 1   | 1   | 2                               |
| Nota Fiscal                   | 1   | 1   | 2                               |
| Relatório                     | 1   |     | Ť                               |
| Requerimento                  | 4   | .4  | 8                               |
| TOTAL:                        | 9   | 6   | 15                              |

Ao clicar nas quantidades exibidas nas tabelas ou nos gráficos, o sistema abre a lista de processos/documentos correspondentes, com link para acessá-los em nova aba do navegador.

| nstitucional/Geral/Normas internas<br>Arçamento e Finanças/Despesa/Execução de despesa -<br>contrato | 1 2 |
|----------------------------------------------------------------------------------------------------|-----|
| orçamento e Finanças/Despesa/Execução de despesa -<br>contrato                                       | 2 🤙 |
|                                                                                                    |     |
| lessoal/Beneficios/Auxilio-saŭde                                                                     | 1   |
| essoal/Geral/Consulta                                                                                | 2   |
| essoal/Geral/Informação                                                                              | 3   |
| essoal/Geral/Pedido de providências                                                                  | э   |
| rotocolo Expresso/Autuação Manual/A classificar                                                      | 1   |
| TOTAL:                                                                                               | 13  |

| har       | Eed             | Imprimir                                                          |                           |         |       |   |
|-----------|-----------------|-------------------------------------------------------------------|---------------------------|---------|-------|---|
| gist<br>A | o (2 reg<br>Mês | Lista de Registros de Detalhament                                 | Processo                  | Unidade | Órgão | S |
| 2         | 7               | Orçamento e<br>Finanças/Despesa/Execução de<br>despesa - Contrato | 0000323-34.2021.8.24.0710 | DDI/DAU | TJSC  |   |
| 2         | 7               | Orçamento e<br>Finanças/Despesa/Execução de                       | 0000330-26.2021.8.24.0710 | DDI/DAU | TJSC  |   |

DICAS

É nas estatísticas que você verifica os processos que tramitaram na sua unidade em determinado período, bem como os documentos que foram produzidos ou incluídos no sistema.

Assim, acessando as estatísticas da sua unidade é possível localizar um processo que já tenha tramitado no setor ou um documento produzido ou incluído em determinado período.

Ao informar **o período em que o processo foi gerado** na pesquisa das estatísticas da sua unidade, você conseguirá localizar o processo na tabela "Processos gerados no período".

O mesmo ocorre quando você informar na pesquisa **o período em que o documento foi produzido (documento interno) ou em que foi incluído (documento externo) pela unidade**, que gerará as tabelas "Documentos gerados no período" e "Documentos externos no período" respectivamente.

Ainda, se você informar na pesquisa **o período em que o processo foi enviado para outra unidade ou concluído na sua unidade**, a tabela "Processos com andamento fechado na unidade ao final do período" conterá o processo a ser recuperado. Lembre-se de que, ao clicar nas quantidades exibidas nas tabelas ou nos gráficos, o sistema apresentará a relação de processos correspondentes e será possível acessar o processo desejado, clicando sobre o número.

Para acessar as **estatísticas de desempenho de processos**, siga os passos a seguir.

### 1.

No menu principal, selecione "Estatísticas > Desempenho de Processos".

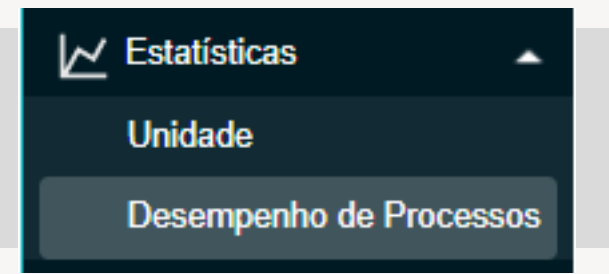

## 2.

Na tela "Estatísticas de Desempenho de Processos", informe o órgão, o(s) tipo(s) de processo(s) e o período do qual pretende obter as informações. Clique na lupa para selecionar e transportar vários tipos de processos. Se for o caso, marque a opção "Considerar apenas processos concluídos".

| TRIBUNAL DE JUSTIÇÃ DE SANTA CATARI        | **            |                                  |                |                    |
|--------------------------------------------|---------------|----------------------------------|----------------|--------------------|
| sel.                                       |               |                                  | New Pesquisar. | U X 🕹 🛈 🏥 Ukataa 🔍 |
| Pesquitar no Menu (All + m)                | Estatisti     | cas de Desempenho de l           | Processos      |                    |
| <ul> <li>Acompanhamento Especia</li> </ul> | d i           |                                  |                | Eesquisar          |
| 😂 Base de Conhecimento                     | Órgão:        | Todas                            |                | . Summing out      |
| Milliocos                                  | Tipo de Proce | 19900                            | 1              |                    |
| Contatos                                   |               |                                  |                | A 0                |
| Controle de Prazos                         |               |                                  |                |                    |
| E Controle de Processos                    |               |                                  |                | *                  |
| 🗠 Estatisticas                             | Periodo:      | <b>m</b> . <b>m</b>              | 1              |                    |
| Unidade                                    |               |                                  | and sidest     |                    |
| Desempenho de Processo                     | 6             | Considerar apartas processos con |                |                    |

3.

Clique em "Pesquisar".

4.

O sistema apresentará uma tabela com os tempos médios de trâmite dos tipos de processo selecionados no órgão. Clique sobre os quantitativos para acessar a lista de processos correspondente.

| HEAVAL DE AUTIÇA DE SM                                                                                    | NTA GAINRINA                                                                                                    |                                                   |                                                                                      |             |
|----------------------------------------------------------------------------------------------------|----------------------------------------------------------------------------------------------------|---------------------------------------------------|--------------------------------------------------------------------------------------|-------------|
| sei.                                                                                                    |                                                                                                    |                                                   | Menu Pesquisar                                                                       | 은 🖬 😳 🗄 🔍 🖉 |
| Estatisticas d                                                                                            | de Desempenho de Processos                                                                                                    |                                                   |                                                                                      | Pescuisar   |
| Ôrgão:                                                                                                    | Todos 👻                                                                                                    |                                                   |                                                                                      |             |
| ipo de Processo:                                                                                          |                                                                                                    |                                                   |                                                                                      |             |
|                                                                                                    | CorregedorialPedido de Providências/Foro Extra<br>DEA/Manutenção - Comarcas/Esquadria (portas<br>DEA/Manutenção - Comarcas/Sistema de instala<br>Pessoal/Geral/Pedido de providências | judicial<br>e janeias)<br>ações elétricas e afins | 3                                                                                    |             |
| eriodo:                                                                                                   | 01/06/2021 a 04/08/2021                                                                                                    |                                                   |                                                                                      |             |
|                                                                                                    |                                                                                                    |                                                   |                                                                                      |             |
|                                                                                                    |                                                                                                    |                                                   |                                                                                      |             |
|                                                                                                    |                                                                                                    |                                                   |                                                                                      |             |
|                                                                                                    | Tipo                                                                                                    | Quantidade                                        | Tempo Médio                                                                          |             |
| Corregedoria/Pedido                                                                                       | Tipo<br>de Providências/Foro Extrajudicial                                                                                                    | Quantidade<br>2                                   | Tempo Médio<br>15d 15h 19m 18s                                                       |             |
| Corregedoria/Pedido<br>DEA/Manutenção - C                                                                 | Tipo<br>de Providências/Foro Extrajudicial<br>iomarcas/Esquadria (portas e janelas)                                                                                                   | Quantidade<br>2<br>1                              | Tempo Médio<br>15d 15h 19m 10s<br>22d 8h 25m 35s                                     |             |
| Corregedoria/Pedido<br>DEA/Manutenção - C<br>DEA/Manutenção - C                                           | Tipo<br>de Providências/Foro Extrajudicial<br>omarcas/Esquadria (portas e janelas)<br>omarcas/Sistema de instalações elétricas e afins                                                | Quantidade<br>2<br>1<br>14                        | Tempo Médio<br>15d 15h 19m 10s<br>22d 8h 25m 35s<br>27d 6h 54m 29s                   |             |
| Corregedoria/Pedido<br>DEA/Manutenção - C<br>DEA/Manutenção - C<br>Pessoal/Geral/Pedido                   | Tipo<br>de Providéncias/Foro Extrajudicial<br>iomarcas/Esquadria (portas e janelas)<br>iomarcas/Sistema de instalações elétricas e afins<br>o de providências                         | Quantidade<br>2<br>1<br>14<br>5                   | Tempo Médio<br>15d 15h 19m 18a<br>22d 8h 25m 35a<br>27d 8h 54m 29a<br>11d 3h 55m 23a | +           |
| Corregedoria/Pedido<br>DEA/Manutenção - C<br>DEA/Manutenção - C<br>Pessoal/Geral/Pedido                   | Tipo<br>de Providéncias/Foro Extrajudicial<br>iomarcas/Esquadria (portas e janelas)<br>iomarcas/Sistema de instalações elétricas e afins<br>o de providências                         | Quantidade<br>2<br>1<br>14<br>5                   | Tempo Médio<br>15d 15h 19m 18a<br>22d 8h 25m 35a<br>27d 8h 54m 29a<br>11d 3h 55m 23a | +           |
| Corregedoria:Pedido<br>DEA/Manutenção - C<br>DEA/Manutenção - C<br>Pessoal/Geral/Pedido<br>Ocutar Gráfice | Tipo<br>de Providências:Foro Extrajudicial<br>omarcas/Esquadria (portas e janelas)<br>omarcas/Sistema de instalações elétricas e afins<br>o de providências<br>                       | Quantidade<br>2<br>1<br>14<br>5                   | Tampo Médio<br>15d 15h 19m 18s<br>22d 8h 25m 35s<br>27d 8h 54m 29s<br>11d 3h 55m 23s | +           |

|       |                                                                                                    | 6550                                                                                                 |                                                         | [mprimir] Eechar                                                           |
|-------|----------------------------------------------------------------------------------------------------|----------------------------------------------------------------------------------------------------|---------------------------------------------------------|----------------------------------------------------------------------------|
| ipo d | lo Processo: Pessoal/G                                                                                                    | Seral/Pedido de providênc                                                                            | ias                                                     |                                                                            |
| Detai | har por Unidade                                                                                                    |                                                                                                    |                                                         |                                                                            |
|       |                                                                                                    |                                                                                                    | Lista de Registro                                       | s de Detalhamento (5 registro                                              |
|       |                                                                                                    |                                                                                                    |                                                         |                                                                            |
| ß     | Processo                                                                                                    | Abertura                                                                                             | Conclusão                                               | Tempo                                                                      |
| ß     | Processo<br>0000263-61.2021.8.24.0710                                                                                        | Abertura<br>04/07/2021 22:51:56                                                                      | Conclusão<br>13/07/2021 15:40:24                        | Tempo<br>8d 16h 48m 28s                                                    |
|       | Processo<br>0000263-61.2021.8.24.0710<br>0000281-82.2021.8.24.0710                                                           | Abertura<br>04/07/2021 22:51:56<br>07/07/2021 00:08:58                                               | Conclusão<br>13/07/2021 15:40:24                        | Tempo<br>8d 16h 48m 28s<br>28d 23h 51m 1s                                  |
|       | Processo<br>0000263-61.2021.8.24.0710<br>0000281-82.2021.8.24.0710<br>0000304-28.2021.8.24.0710                              | Abertura<br>04/07/2021 22:51:56<br>07/07/2021 00:08:58<br>18/07/2021 22:42:42                        | Conclusão<br>13/07/2021 15:40:24                        | Tempo<br>8d 16h 48m 28s<br>28d 23h 51m 1s<br>17d 1h 17m 17s                |
|       | Processo<br>0000263-61.2021.8.24.0710<br>0000281-82.2021.8.24.0710<br>0000304-28.2021.8.24.0710<br>0000322-49.2021.8.24.0710 | Abertura<br>04/07/2021 22:51:56<br>07/07/2021 00:08:58<br>18/07/2021 22:42:42<br>22/07/2021 00:53:37 | Conclusão<br>13/07/2021 15:40:24<br>22/07/2021 14:29:35 | Tempo<br>8d 16h 48m 28s<br>28d 23h 51m 1s<br>17d 1h 17m 17s<br>13h 35m 58s |

## 5.

Na tela "Desempenho por Processo" clique no menu "Detalhar por Unidade" para acessar o tempo médio de tramitação do tipo de processo nas unidades em que ficou aberto.

| Desen                | npenho p                 | oor Unidade                 |                          | [Imprimir] Eechar                                                                        |
|----------------------|--------------------------|-----------------------------|--------------------------|------------------------------------------------------------------------------------------|
| îpo do P<br>Detalhar | rocesso:<br>por Processo | Pessoal/Geral/Pedido de pro | vidências                |                                                                                          |
|                      |                          |                             | Lista                    | de Registros de Detalhamento (2 registros)                                               |
| ß                    | Órgão                    | Unidade                     | Lista<br>Quantidade      | de Registros de Detalhamento (2 registros)<br>Tempo Médio na Unidade                     |
| <u></u>              | Órgão<br>TJSC            | Unidade<br>DDI/DAU          | Lista<br>Quantidade<br>5 | de Registros de Detalhamento (2 registros)<br>Tempo Médio na Unidade<br>11d 3h 55m 23s 4 |

## 6.

Clique no quantitativo da sua unidade para acessar o tempo médio de tramitação de cada processo da classificação (tipo) anteriormente selecionada.

| )es  | empenho dos Proce                                                                                                | ssos na U                    | nidade                                   | Imprimir Eechar                                                   |
|------|----------------------------------------------------------------------------------------------------|------------------------------|------------------------------------------|-------------------------------------------------------------------|
| po d | lo Processo: Pessoal/Ger                                                                                         | al/Pedido de prov            | idências                                 |                                                                   |
|      |                                                                                                    |                              | Lista de                                 | Registros de Detalhamento (5 registros                            |
| ⊠    | Processo                                                                                                    | Órgão                        | Unidade                                  | Тетро                                                             |
|      |                                                                                                    |                              |                                          |                                                                   |
|      | 0000263-61.2021.8.24.0710                                                                                        | TJSC                         | DDI/DAU                                  | 8d 16h 48m 28s                                                    |
|      | 0000263-61.2021.8.24.0710<br>0000281-82.2021.8.24.0710                                                           | TJSC<br>TJSC                 | DDI/DAU<br>DDI/DAU                       | 8d 16h 48m 28s<br>28d 23h 51m 1s                                  |
|      | 0000263-61.2021.8.24.0710<br>0000281-82.2021.8.24.0710<br>0000304-28.2021.8.24.0710                              | TJSC<br>TJSC<br>TJSC         | DDI/DAU<br>DDI/DAU<br>DDI/DAU            | 8d 16h 48m 28s<br>28d 23h 51m 1s<br>17d 1h 17m 17s                |
|      | 0000263-61.2021.8.24.0710<br>0000281-82.2021.8.24.0710<br>0000304-28.2021.8.24.0710<br>0000322-49.2021.8.24.0710 | TJSC<br>TJSC<br>TJSC<br>TJSC | DDI/DAU<br>DDI/DAU<br>DDI/DAU<br>DDI/DAU | 8d 16h 48m 28s<br>28d 23h 51m 1s<br>17d 1h 17m 17s<br>13h 35m 58s |

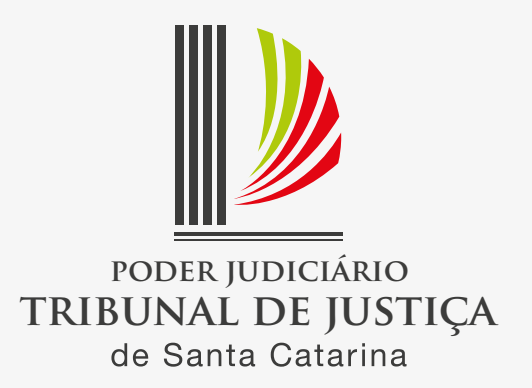